# Das Fahrtenbuch elektronisch führen

#### – Einreichen des eFB -Zielgruppe:alle Mitglieder

#### Voraussetzung :

- Auf der Webseite <u>https://www.kanu-efb.de/</u> anmelden.
- Im Menü "Fahrtenbuch" "Fahrt anlegen" die aktuelle Saison eintragen.
- Für die Saison 2019 ist dies vom 01.10.2018 bis 30.09.2019, dann auf "Auswahl ändern" klicken.
- Aufrufen des Menüs "Wettbewerbe" und "an Wettbewerben teilnehmen".
- Die Jahreszahl der aktuellen Saison eintragen und auf "auswählen" klicken.
- Im Feld darunter den Button "bitte anmelden!" klicken
- die Berücksichtigung individueller Leistungsanforderungen (iLA) betrifft Sportler/innen mit Behinderung (Nachweise erforderlich)

**Hinweis:** Diese Einstellungen bitte zu Beginn der jeweiligen Saison vornehmen.

# Arbeitsschritte:

- Eventuelle Ergänzungen im Menü "Fahrtenbuch" "Fahrt anlegen" eintragen.
- Gemeinschaftsfahrten und Schulungen nicht vergessen und wenn es noch nicht erfasste Tracks gibt, diese hochladen und durch klicken auf das Pluszeichen in das eFB übernehmen, bearbeiten und speichern.
- "nicht geprüfte" Fahrten bearbeiten Diese entstehen, wenn an einem Tag mehrere Fahrten im eFB erfaßt wurden. Bitte prüfen und gegeben Falls jeweils die Start- und Endzeit erfassen sowie den Status auf "beendet" stellen. Die Zeiten dürfen sich nicht überschneiden
- **Hinweis:** "geplante" oder "abgesagte" Fahrten werden nicht in der Statistik und der Kilometerleistung erfasst. Ebenso "nicht geprüfte" Fahrten !

Wer bisher das Papierfahrtenbuch führte und in dieser Saison die Bedingungen für das Wanderfahrerabzeichen in Silber oder in Gold erfüllt hat, kommt nicht umhin, die Historie aus den Papierfahrtenbüchern in das eFB zu übernehmen. Die Anleitung findet Ihr unter: <u>https://www.kanu-sachsen.de/kanufreizeitsport/efb/</u>

Ausführlich erläutert unter:

https://www.kanu-efb.de/support/online-handbuch/12-fahrtenbuch/15-daten-auspapierfahrtenbuch-uebernehmen

# In diesem Fall müssen alle Papierfahrtenbücher mit eingereicht werden!

- Aufrufen des Menüs "Wettbewerbe" und "an Wettbewerben teilnehmen".
- Ist alles vollständig erfasst, dann im Feld "Fahrtenbuch (Bestätigung Saison-Daten)" auf "einreichen" klicken
- Auf "beantragen" klicken, für die Bestätigung der Saisondaten
- "zum Antrag" klicken, um die Wanderfahrerabzeichen (Bronze, Silber, Gold ...) zu beantragen
- damit ist das Einreichen des Fahrtenbuches erledigt und der Wanderwart/ eFB-Beauftragte kann es weiter bearbeiten bzw. bestätigen und an den Fahrtenbuchbeauftragten weiterleiten.

# Vorteile:

- Im Menü "Wettbewerbe" hat man in den Feldern unten immer die aktuelle Zusammenfassung der Saisondaten im Blick, wieviel Kilometer, Gemeinschaftsfahrten und welche Schulung eventuell bis zum nächsten Wasserwandersportabzeichen fehlen.
- Im Menü "Wettbewerbsübersicht" sind alle bisher im eFB erfassten Fahrten und erreichten Wasserwanderabzeichen dargestellt.
- Man muss nicht auf die Rückgabe des Papierfahrtenbuches warten, sondern kann sofort mit dem Eintragen der Fahrten für die neue Saison beginnen.

#### **Hinweis:** Vor Beginn der Eintragungen für die neue Saison: Aufrufen des Menüs "Wettbewerbe" und "an Wettbewerben teilnehmen". Die Jahreszahl der neuen Saison eintragen und auf "auswählen" klicken. Im Feld darunter den Button "bitte anmelden" klicken.

# Zusammenfassung in Stichpunkten:

- Webseite https://www.kanu-efb.de/ aufrufen
- im Menü "Fahrtenbuch" "meine Fahrten" die Eintragungen auf Vollständigkeit und Fehler prüfen
- Menü "Wettbewerbe" und "an Wettbewerben teilnehmen" aufrufen
- den Button "einreichen" klicken
- "beantragen" klicken
- "zum Antrag" klicken fertig!
- **Hinweis:** Solange die Daten noch nicht vom Wanderwart / eFB- Beauftragten bestätigt wurden, können noch Ergänzungen / Änderungen Vorgenommen werden. Danach bitte an den Wanderwart / eFB-Beauftragten wenden.

# Tipp:

Wer gerne eine ausführliche Anleitung nutzen möchte, findet diese unter "SUPPORT" "Online-Handbuch" "Menü "Wettbewerbe"" "an Wettbewerben teilnehmen".

Unter "SUPPORT", Kurzanleitungen", Kurzanleitung: An Wettbewerben teilnehmen" Ist eine ausführliche Anleitung zum Herunterladen als PDF-Datei zu finden.

Nächster Workshop:

- Saisonauswertung im elektronischen Fahrtenbuch - Zielgruppe: Wanderwarte und eFB-Beauftragte

Hierzu auch die Kurzanleitung zum Herunterladen nutzen:

https://www.kanu-efb.de/support/kurzanleitungen?download=2:kurzanleitungsaisonauswertung